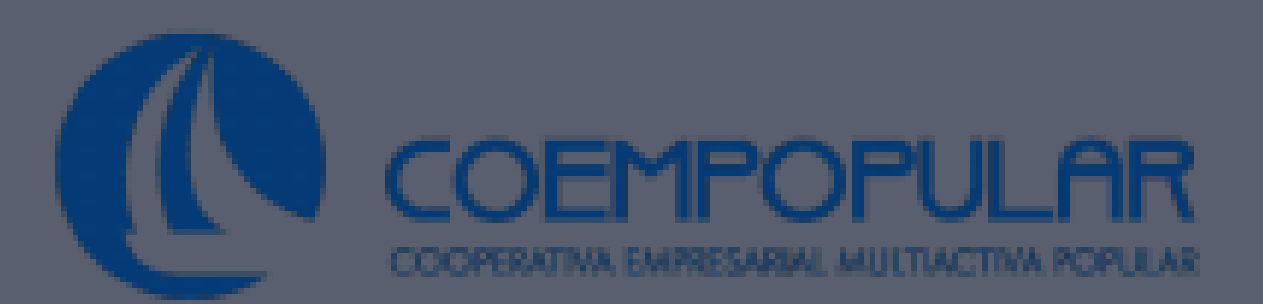

## https://web.icetex .gov.co/portal

# INGRESE A LA PAGINA PRINCIPAL DEL ICETEX

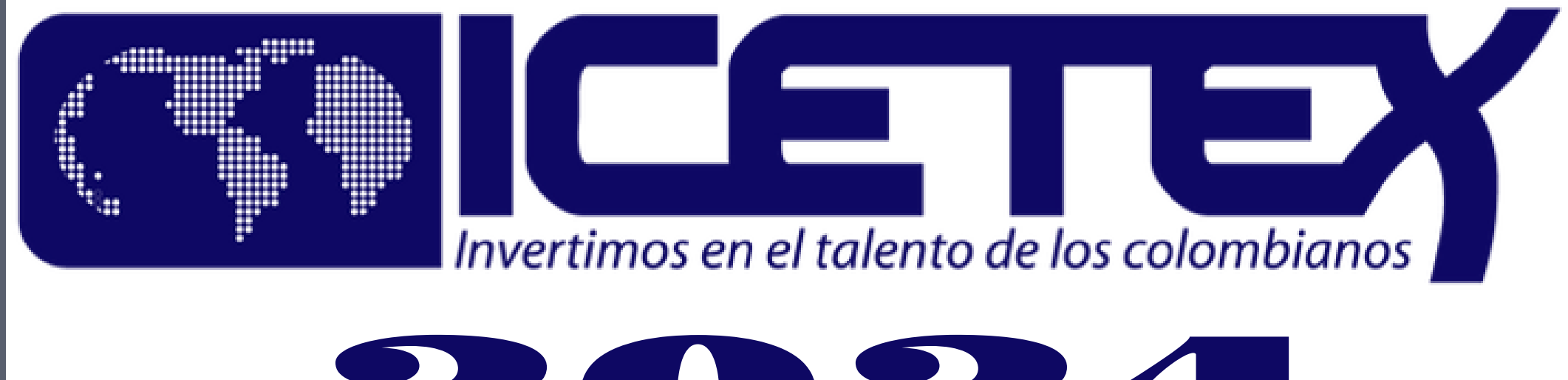

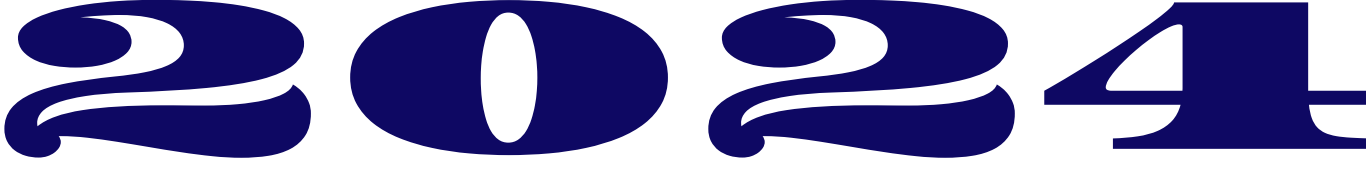

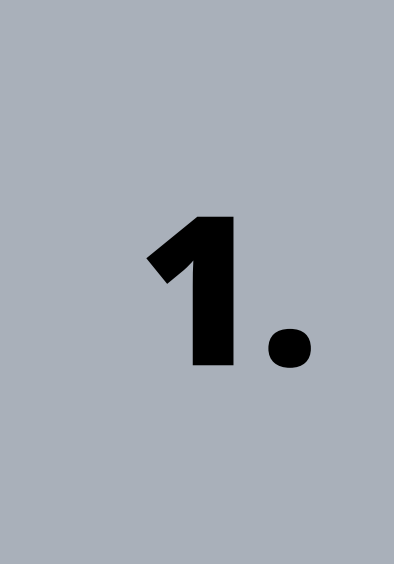

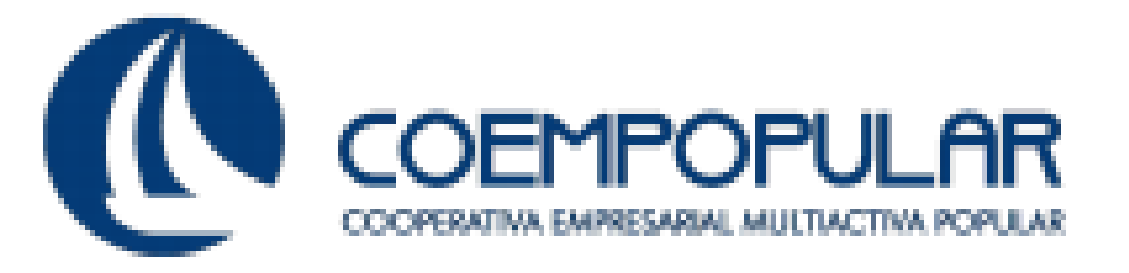

GOV.CO

COLOMBIA

Créditos.

2.

Ingresa a ICETEX virtual

Transparencia v acceso

2024-1

a la información pública

# CODEUDOR - ICETEX SELECCIONA EL ICONO:

Convocatoria de oportunidades para estudiar

le lo primero

Prensa 😔

¡Porque tus sueños lo merecen!

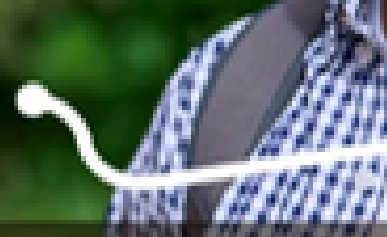

Abrimos convocatoria de oportunidades para estudiar 2024-1. ¡Porque tus sue merecen!

Universidades

Abrimos

Como se evidencia en la imagen.

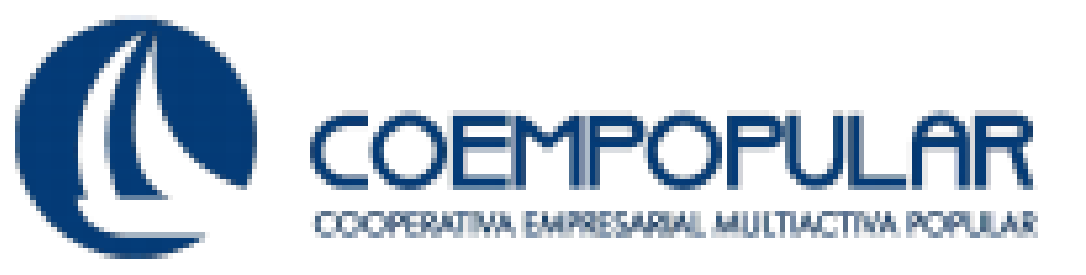

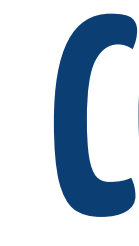

**SE DESPLIEGA UNA** LISTA UBICA EL TITULO: FONDOS EN ADMINISTRACION

- Tú eliges
- Pregrado
- Posgrado
- Idiomas cursos o pasantías
- Otras líneas de crédito par egrado
- Otras líneas de crédito posgra
- Líneas especiales
- Fondos en administraciór
- Resultados
- Alianzas

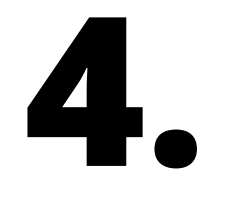

### **EN LA PARTE INFERIOR, UBICA EL TITULO QUE DICE:** VINCULOS **RELACIONADOS SELECCIONA EL ICONO: SOLICITA TU CREDITO**

Modo On Conversa con nosotros Las oportunidades están, solo hay tomarlas. Aplica a un fondo Quiero orientación

# **CODEUDOR - ICETEX**

#### Vínculos relacionados

- 🕗 🛛 Solicita tu credito
- 🔍 Consulta de resultados
- 🕮 Guía de servicios
- 🗘 Renovación antiguos
- 🔁 Seguimiento trámites condonaciones
- 🖪 Renovación nuevos (2008-1 en adelante)
- 🍾 ¿Cómo constituir un fondo?
- Estado de cuenta de fondos

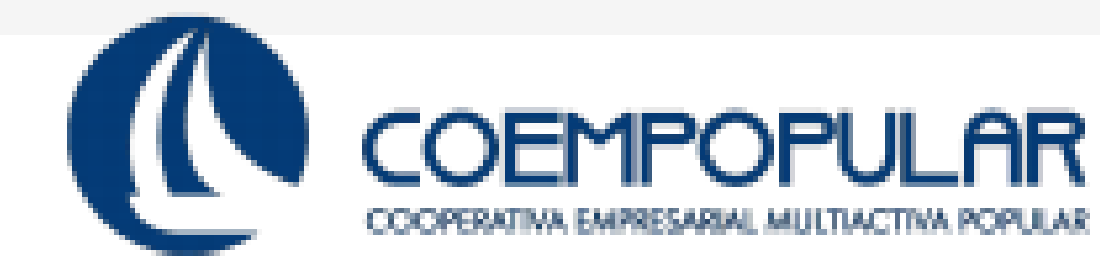

## **CODEUDOR - ICETEX**

### Formularios: deudor solidario y de inscripción

Siga las siguientes instrucciones para diligenciar el formulario de su deudor solidario (persona que será garante de su crédito) y luego diligencie el formulario de solicitud del crédito ubicado en la parte inferior de esta página.

#### A. Diligenciar formulario del deudor solidario

tes de diligenciar el formulario de solicitud de crédito es importante que haya gestionado l la los de su deudor solidario en la CIFIN antes de diligenciar el formulario de inscripción (ICET

- Formulario para UN deudor solidario: Si el Fondo al que desea aplicar requiere solamente un deudor solidario.
- Formulario para DOS deudores solidarios: Si el Fondo al que desea aplicar requiere DOS deudores solidarios.
- Formulario para estudio SIN DEUDOR SOLIDARIO: Si el Fondo al que desea aplicar NO requiere codeudor.

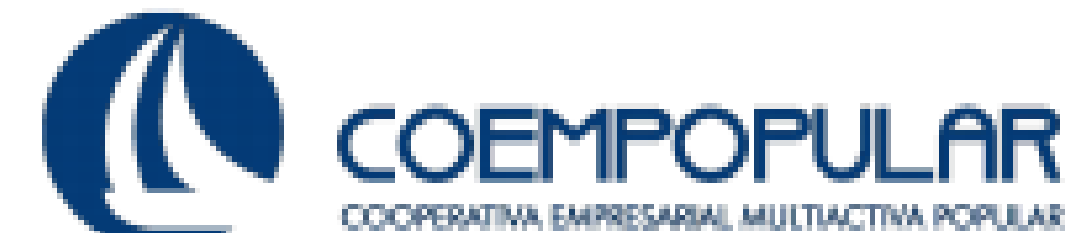

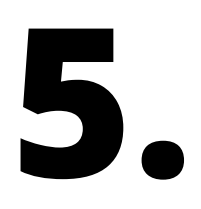

## SE DESPLIEGA FORMULARIO DE INSCRIPCION

#### **UBICA EL FORMULARIO PARA UN DEUDOR SOLIDARIO**

Has clic para imprimir. Imprime previamente el formulario para tener lista la información, ya que el sistema solo te dará 15 minutos para diligenciarlo en su totalidad.

Digita el documento de identidad del solicitante del crédito y diligencia los datos básicos del estudiante.

Diligencia el formulario con los datos del deudor solidario Recuerda que toda la información ingresada debe ser certificada.

Imprime el recibo de pago del estudio CIFIN para pago en oficinas bancarias o a través de PSE.

Es importante realizar el

estudio del deudor

solidario en la linea de

crédito en la que se va a

realizar la solicitud, si

cambia la línea de crédito debe hacerse un nuevo estudio al deudor solidario.

24 horas posteriores al pago debes consultar el resultado con el número de referencia que aparece en el recibo CIFIN. Ingresa a www.icetex.gov.co sección inicio - consulta de resultados.

Si el deudor solidario no es

aprobado, podrás registrar

un nuevo deudor para

realizar un nuevo estudio

CIFIN.

Al iniciar este proceso es importante que confirmes si la institución de Educación Superior tiene convenio suscrito con el ICETEX.

Una vez aprobado el deudor solidario, podrás

diligenciar tu solicitud de

crédito.

Los datos númericos (valores monetarios y documentos de identidad) no deben llevar ni puntos, ni comas.

El estudio tendrá vigencia de tres meses.

Si el deudor solidario es aprobado, no implica que el crédito sea aprobado.

Los Nits se deben escribir

sin digito de verificación o

de chequeo, es decir,

unicamente los primeros

nueve (9) digitos.

Ten en Cuenta

A partir de este momento usted podrá registrar la información para el estudio de solidario:

ONDOS EN ADMINISTRACIÓN

#### Digite los datos del estudiante solicitante del créd

V

#### EN LA PARTE INFERIOR DE LA PAG. DATOS LOS SOLICITANTE ES DECIR EL ESTUDIANTE – ASOCIADO DALE: ACEPTAR

## **CODEUDOR - ICETEX**

#### Digite los datos del estudiante solicitante del crédito

| ación*       | seleccione | $\sim$ |  |
|--------------|------------|--------|--|
| ntificación* |            |        |  |

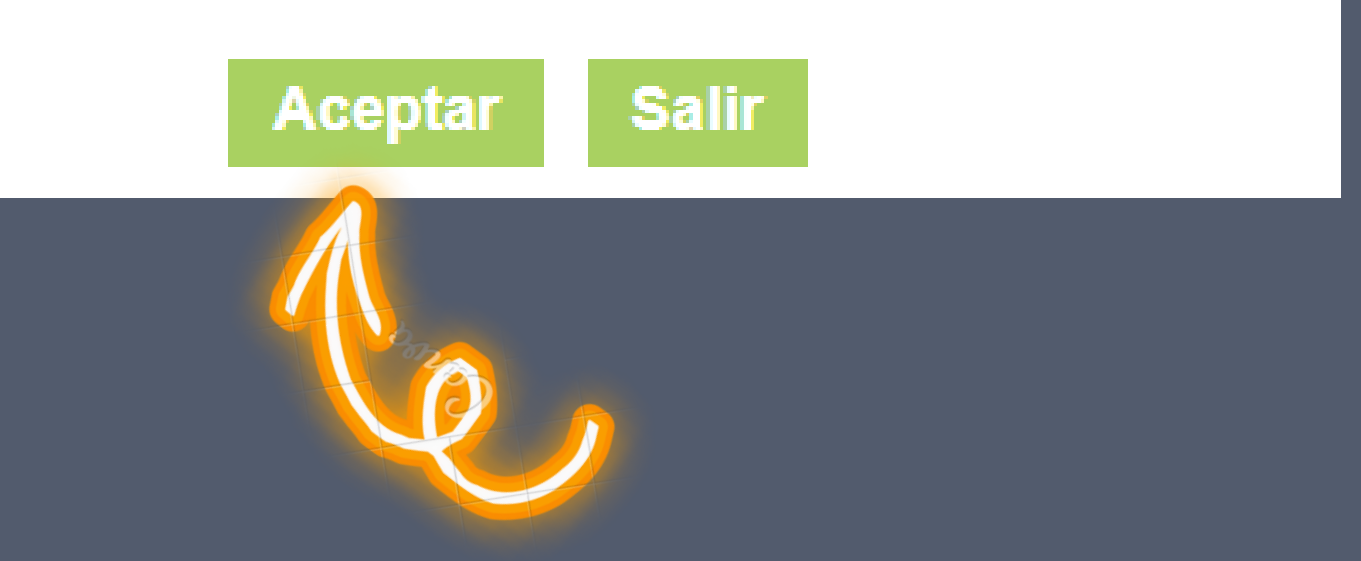

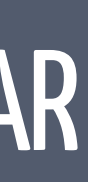

Tipo identific

Número idei

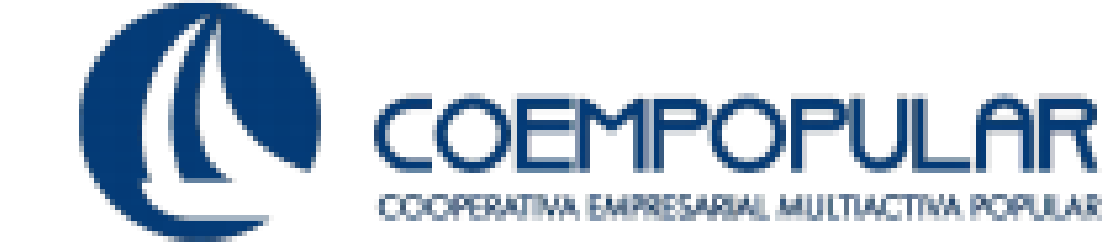

**ARROJA SOLICITUD DE INFORMACION BASICA DEL ESTUDIANTE**. **RECUERDA: DESTINO DEL CREDITO: MATRICULA. VERIFICA QUE ESTEN CORRECTOS Y CONTINUA CON EL DILIGENCIAMIENTO DALE ACEPTAR** 

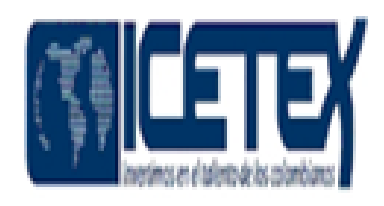

| Línea de crédito      | 16 FONDOS EN ADMINISTRACION |
|-----------------------|-----------------------------|
| Tipo identificación   | CEDULA                      |
| Número identificación | 52018552                    |
| Nombre tercero        | PATRICIA SUA SUAREZ         |

Departamento de expedición del document

Fecha de expedición del documento\*

UGAR DE NACIMIENTO\*

Departamento de nacimiento\*

El destino de su credito es\*

Cuantos periodos va a financiar incluyendo estet Avruela

Correo electrónico" Ayud

Si no tiene correo electrónico debe crear un

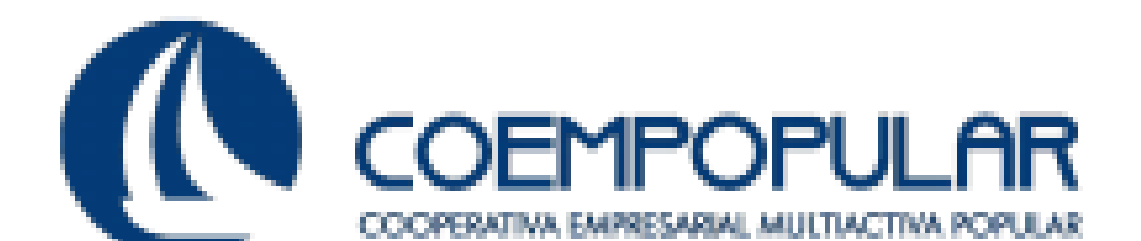

|   | DATOS BASICOS DEL ESTUDIANTE SOLICITANTE DEL CREDITO |         |              |                            |                |  |  |  |  |
|---|------------------------------------------------------|---------|--------------|----------------------------|----------------|--|--|--|--|
|   | -seleccione                                          | ۷       | Ciudad de e  | expedición del documento*  | -seleccione- V |  |  |  |  |
|   |                                                      | -       |              |                            |                |  |  |  |  |
|   |                                                      |         |              |                            |                |  |  |  |  |
|   | -seleccione-                                         | ۷       | Ciudad de n  | acimiento"                 | -seleccione- V |  |  |  |  |
|   | -seleccione- V                                       |         | La periodici | dad del pago es"           | -seleccione- V |  |  |  |  |
|   |                                                      |         | Valor del pe | riodo actual" <u>Ayuda</u> |                |  |  |  |  |
|   |                                                      |         |              |                            |                |  |  |  |  |
|   |                                                      |         |              |                            |                |  |  |  |  |
| _ |                                                      | Aceptar | Regresar     | Salir                      |                |  |  |  |  |

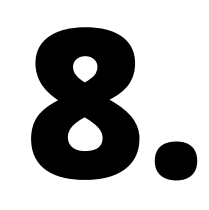

## POSTERIORMENTE SOLICITA Los datos del codeudor.

### UNA VEZ VALIDADO Dale Aceptar Y se genera formato de Pago

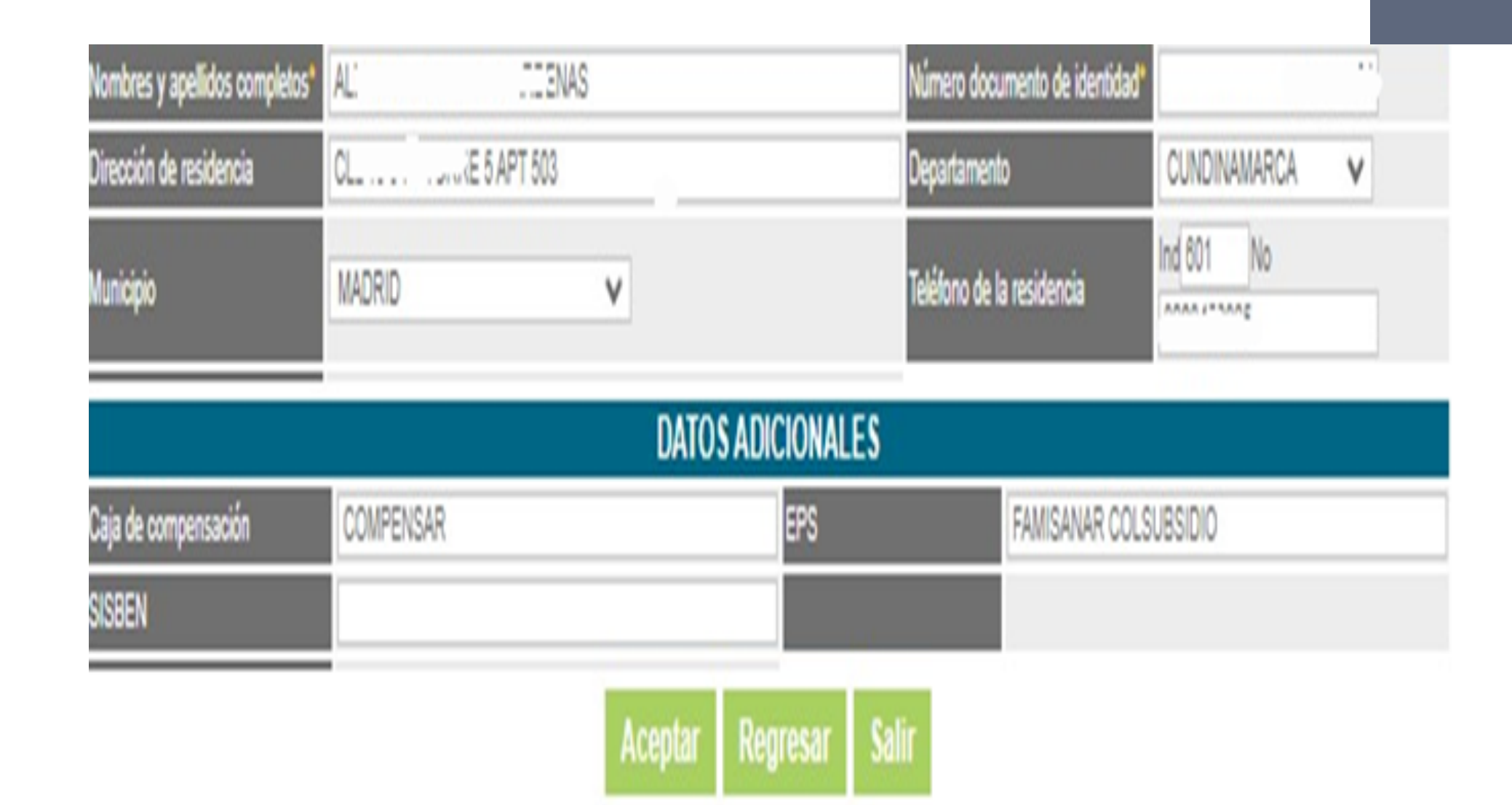

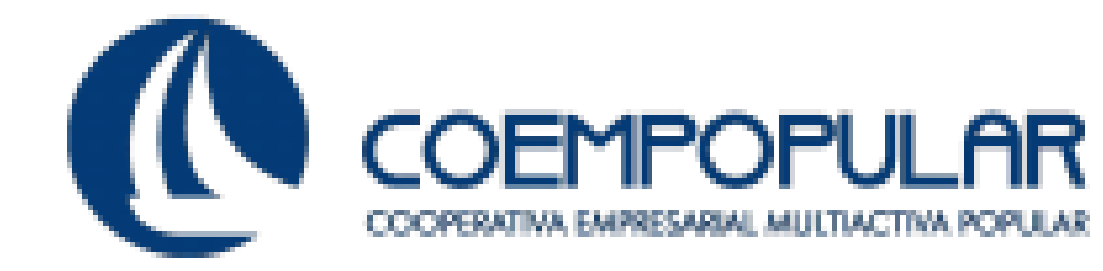

9.

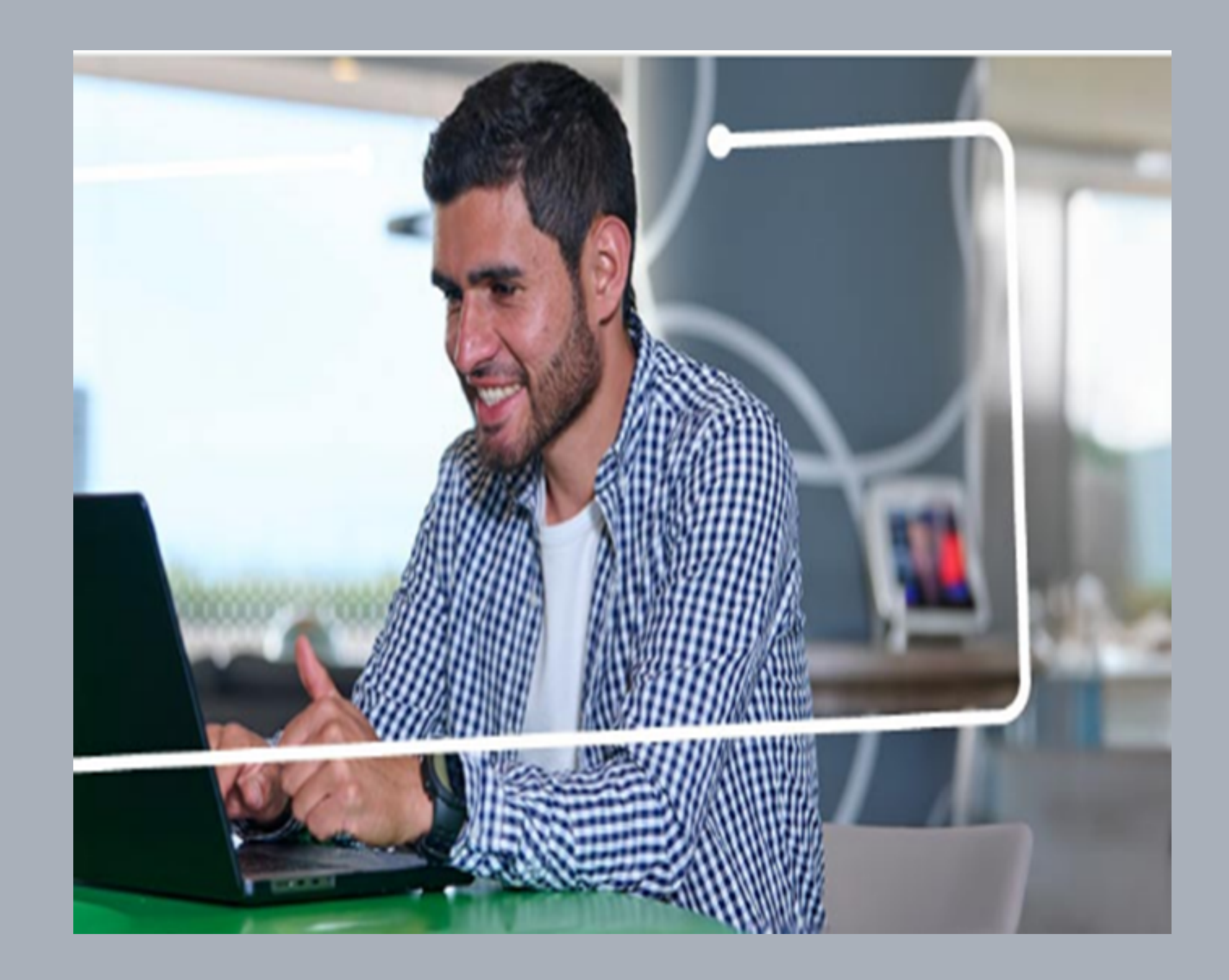

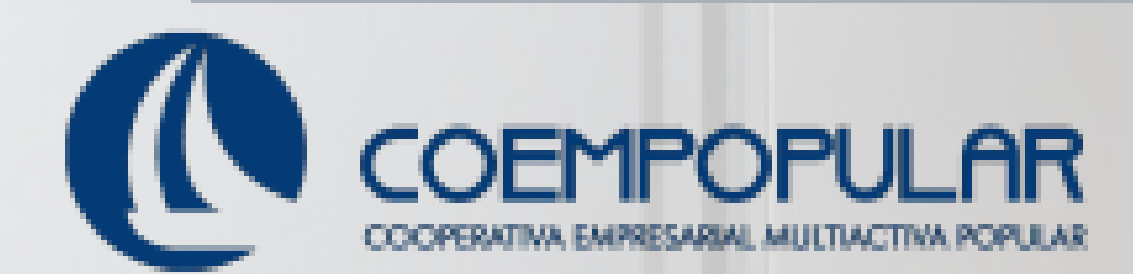

# CONSULTA DE RESULTADOS INGRESAS:

#### 

### CREDITOS

#### FONDOS EN Administración

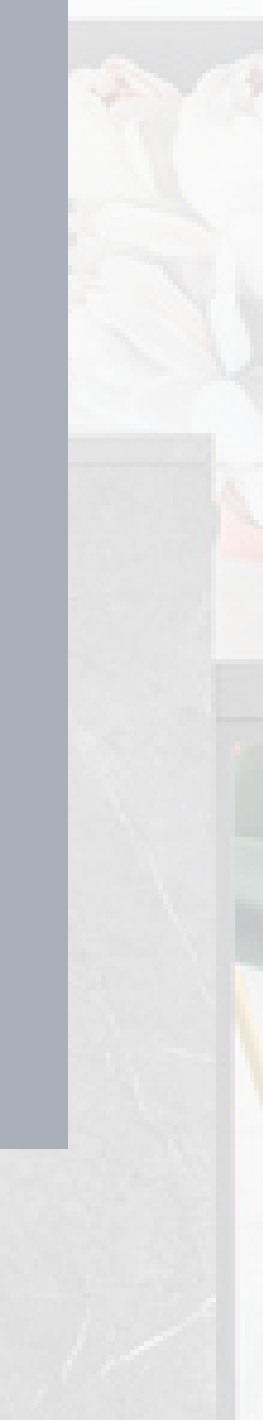

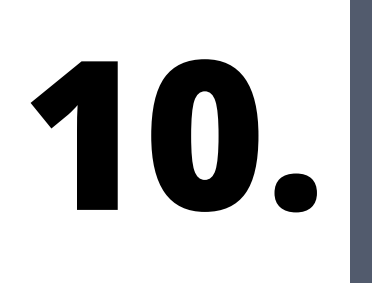

## Consulta resultados

ICETEX > Créditos > Fondos en administración > Formulario de inscripción > Consulta resultados

Tú eliges

Líneas especiales

Otras líneas de crédito para pregrado

Otras líneas de crédito posgrado

#### Fondos en administración

Programas especiales

Fondos MinTIC - FunTIC

Instituciones de gobierno

#### Consulta resultados

#### CONSULTA DE RESULTADO EN CIFIN

Si ya gestiono el deudor solidario en la CIFIN y desea ver el resultado del estudio del deudor solidario en Asobancaria haga

click aqui

#### CONSULTA DE RESULTADO EN ICETEX

Los resultados de las solicitudes de financiacion a traves de cada linea de credito, se publican en las fechas programadas en el Calendario.

Tipo de Documento

CEDULA DE CIUDADANIA 🗸

Documento:

Consultar

Otros fondos

## **CODEUDOR - ICETEX**

## **UBICAS EL TITULO:**

### VINCULOS RELACIONADOS CONSULTA DE RESULTADOS EN CIFIN

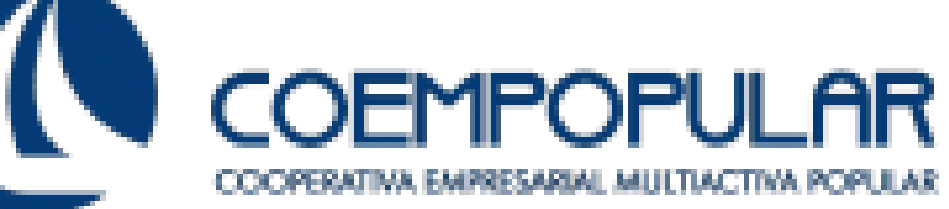

#### Consulta resultados

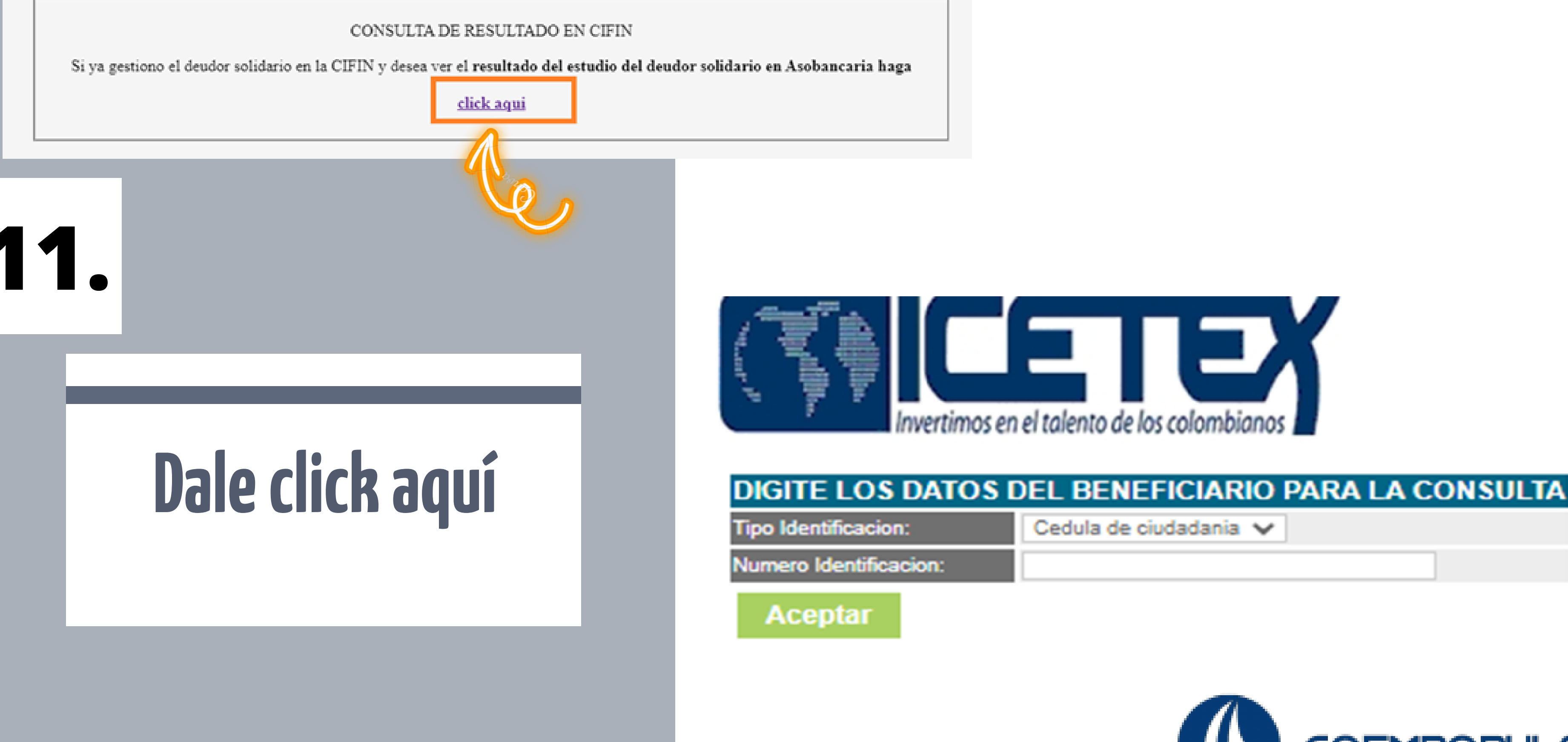

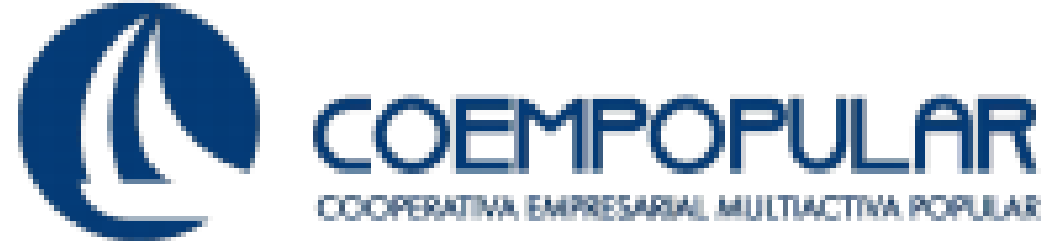

# RESULTADO EVALUACION ACEPTADO

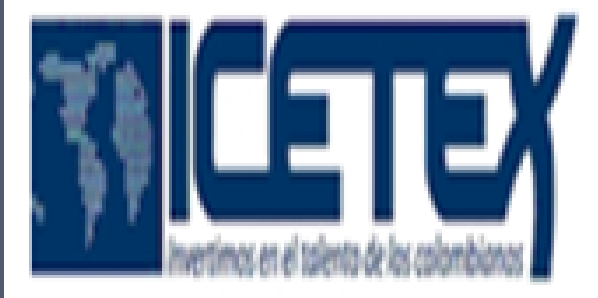

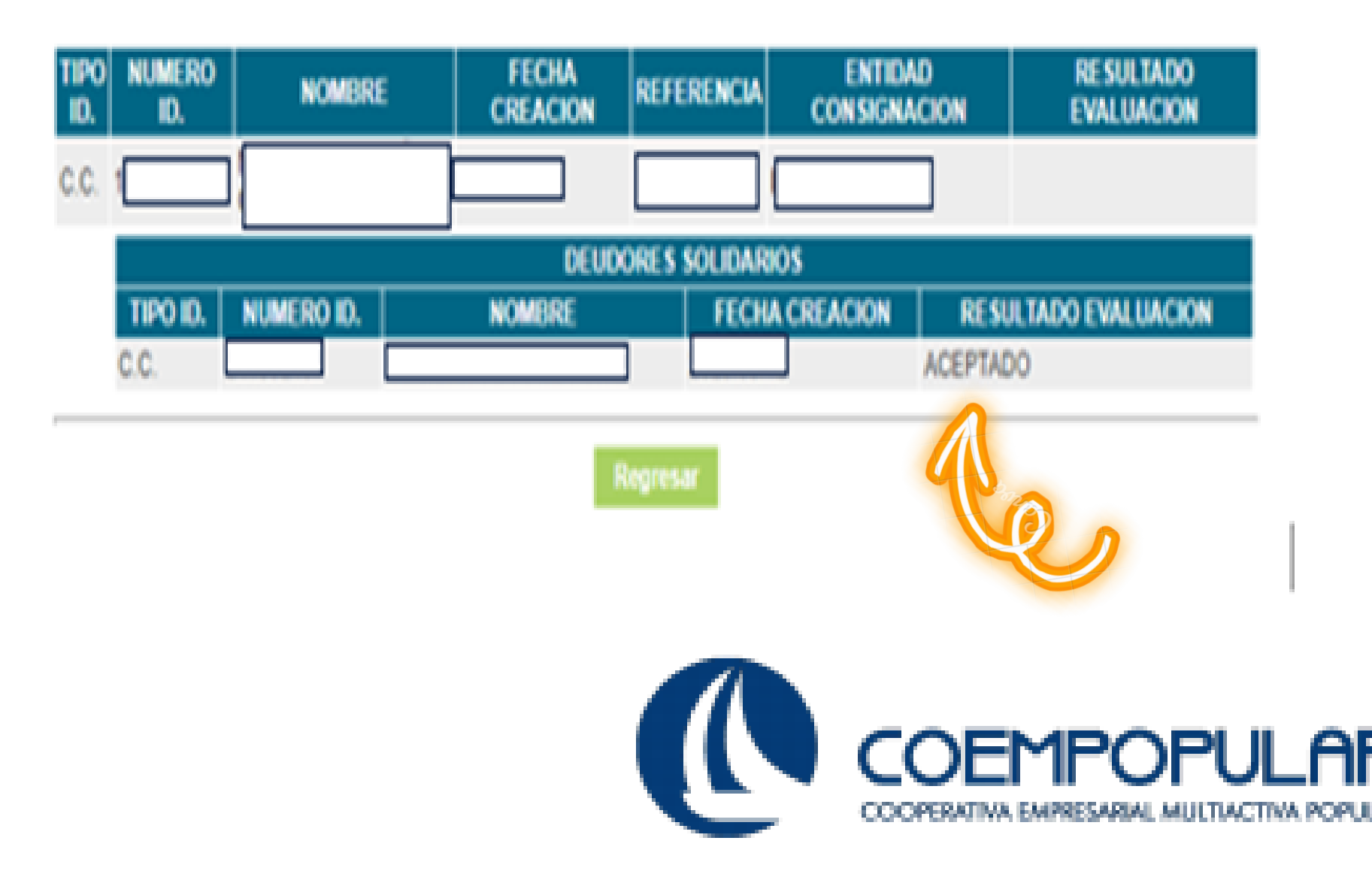